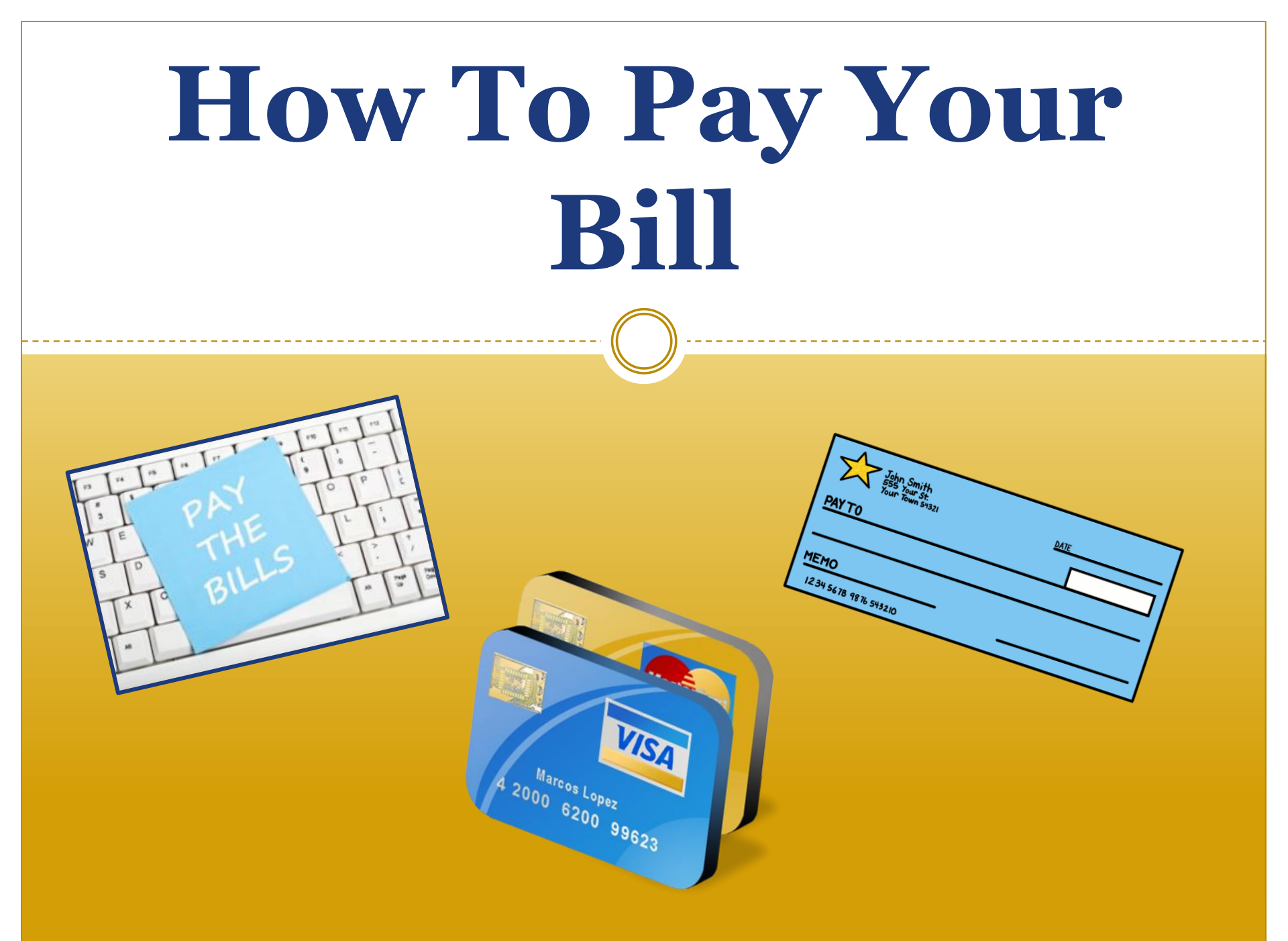

# Online Bill Payment Options Credit Card E-Check

#### Credit Card Payment Accepted <u>Only</u> On The Web

#### TCNJ Accepts

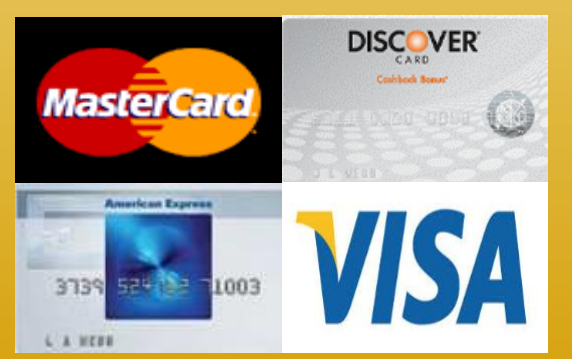

Our credit card processor charges a 2.75% convenience fee and accepts Visa, MasterCard, Discover, and American Express The funds can be debited from a U.S. checking or savings bank account in U.S. dollars.

Please make sure you have your routing and checking account number readily available to complete the transaction

| Anytown, USA 12345     |        | 0.47E |      |
|------------------------|--------|-------|------|
| PAY TO THE<br>ORDER OF | SAMPLE | \$    |      |
|                        |        |       | 0.14 |
| UNION BANK OF CALIFORN | II.A.  |       |      |
|                        |        |       |      |
|                        |        |       |      |
| MEMO                   |        |       |      |

<u>\*\*\*Checks drawn off of credit line</u> <u>accounts (money market checks or home</u> equity checks) are not accepted online.\*\*\*

#### Payment In Person & By Mail

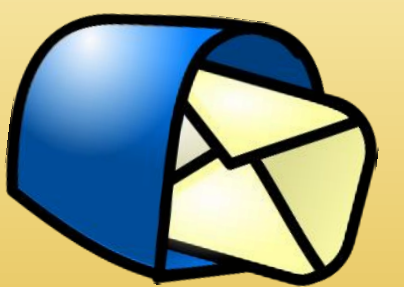

You may pay with

- Cash (in-person only)
  - Check
  - Money Order

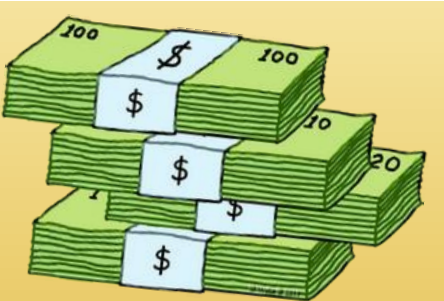

Checks shall be made payable to The College of New Jersey Payment by check or money order can be sent to our bank's lock box:

> The College of New Jersey Office of Student Accounts P.O. Box 781791 Philadelphia, PA 19178-1791

**<u>NOTE</u>**: Payments by mail may take up to <u>10 business days</u> to post to a student's account.

**VERY IMPORTANT:** 

The student's name and TCNJ PAWS ID number MUST appear on the check.

## **Private Scholarships**

#### \*PLEASE DO NOT SEND SCHOLARSHIPS TO THE PHILADELPHIA ADDRESS\*

They can be sent directly to our office address:

The College of New Jersey Office of Student Accounts P.O. Box 7718 Ewing, NJ 08628-0718

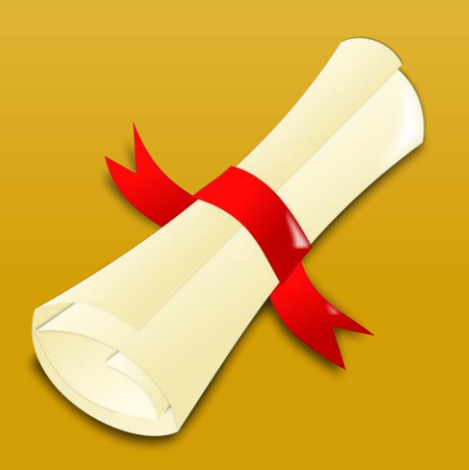

#### How To Pay Your Bill – Step #1 Login To PAWS

# Visit the TCNJ Today homepage http://today.tcnj.edu/ Click on the PAWS Icon in the top center of the menu bar

Login with your TCNJ username and password

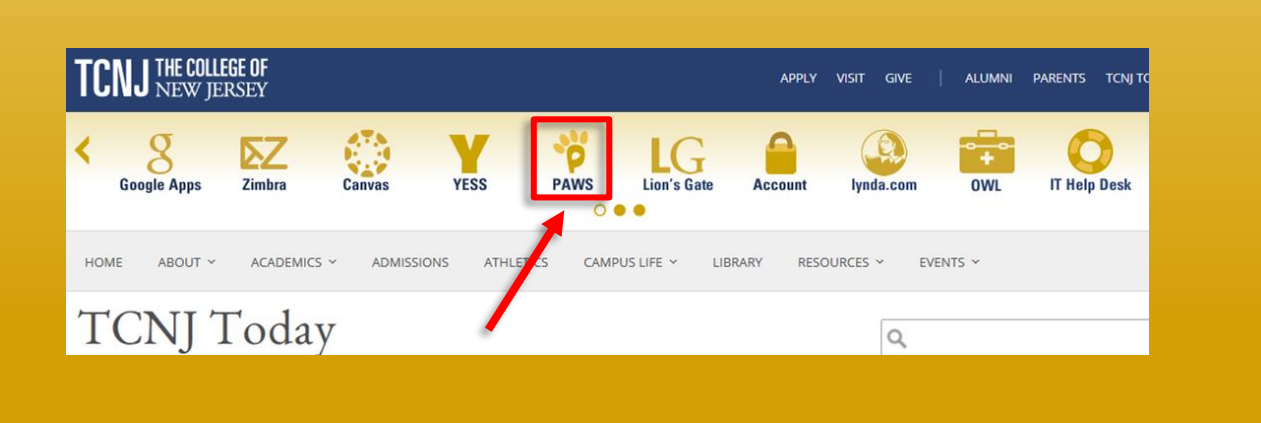

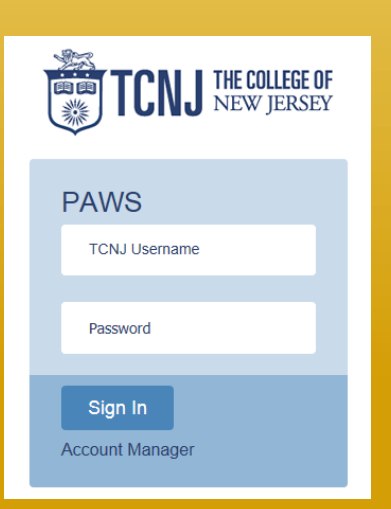

#### How To Pay Your Bill – Step #2 Navigating to the Payment Screen

# Once logged into PAWS, go to the "Student Center" View the "Finances" section and click "Make a Payment"

|                                                                                         | Maggie's Student Ce                                                                                   | nter                                                                                             | D                                                                                         |
|-----------------------------------------------------------------------------------------|----------------------------------------------------------------------------------------------------|--------------------------------------------------------------------------------------------------|-------------------------------------------------------------------------------------------|
|                                                                                         | ✓ Academics                                                                                           |                                                                                                  | SEARCH FOR CLASSES                                                                        |
| Ce Coマ<br><u>dent Center</u><br>the student center to manage school related activities. | <u>Search</u><br><u>Plan</u><br><u>Enroll</u><br><u>My Academics</u><br>Enrollment Verification (NSC) | <ul> <li>You are not enrolled in classes.</li> <li>enrollment shopping cart ▶</li> </ul>         | <ul> <li>✓ Holds</li> <li>No Holds.</li> <li>✓ To Do List</li> <li>No To Do's.</li> </ul> |
| v All To Do List<br>pending to do items on you record. See how to complete them.        | other academic 💽 🕅                                                                                    |                                                                                                  | Enrollment Dates           Open Enrollment Dates                                          |
|                                                                                         | My Account<br>Account Inquiry<br>Refund Direct Deposit<br>TCNJ Attendance<br>Confirmation             | Account Summary To view Account Summary and Amount Due: Account Inquiry view bill make a payment | ✓ Advisor Program Advisor                                                                 |
|                                                                                         | View Financial Aid<br>Accept/Decline Awards                                                           | 1                                                                                                | details ►<br>TCNJ Quick Links<br><u>myTCNJ Portal</u><br>PAWS Help & Tutorials            |

#### How To Pay Your Bill – Step #2 Navigating to the Payment Screen

- You will then be brought to a screen explaining the payment types and process on how to make payment
- Please read all sections of this page before clicking OK to ensure that you understand and agree with the statement
- Once here select the 'OK' button to continue to the next screen

PAWS

#### TCNJ Payment Type

The College of New Jersey payment process utilizes CashNet (formerly Higher One) to process e-check and credit card transactions. The payment experience consists of

- 1. Inputting the appropriate amount for your payment
- 2. Selecting the payment method
- 3. Entering credit card / banking information
- 4. If enrolled in the CashNet payment plan or looking to enroll into the payment plan, please do not use this site for payment. Please visit our <u>payment plan website</u>
- Please Note: CashNet charges a 2.75% (4.25% for international payments) convenience fee for all credit card transactions.
- To ensure your payment processes, please be sure your computer pop-up blocker is turned off.
- PLEASE DO NOT RE-SUBMIT PAYMENTS WITHOUT CHECKING FOR A CONFIRM EMAIL FIRST FROM YOUR FIRST PAYMENT.

YOU WILL NEED TO DISABLE ANY POP UP BLOCKERS ON YOUR COMPUTER IN ORDER TO CONTINUE WITH THE TRANSACTION

#### How To Pay Your Bill – Step #3 Selecting the Amount

- TCNJ has partnered with a third party provider for payment process. The current page shows the start of payment process.
- Please enter the amount that you wish to pay in the field indicated by the arrow

| SELECT  | ITEM                                                                          | AMOUNT   |
|---------|-------------------------------------------------------------------------------|----------|
| V       | Tuition and Fees (PLEASE ENTER A DOLLAR AMOUNT FOR PAYMENT BEFORE PROCEEDING) | 123.45   |
| TOTAL   | /                                                                             | \$123.45 |
| PREVIOU | IS                                                                            | NEXT     |

#### How To Pay Your Bill – Step #4 Enter Account Information

• Be sure that your TCNJ PAWS ID and first and last name are correct

- If all information is correct and you wish to proceed with the payment, click **NEXT**
- If you wish to cancel your transaction, select CANCEL MY TRANSACTION.

| THE COLLEGE OF NEW JERSEY                                                                                                    | ORDER SUMMARY                                                       |
|----------------------------------------------------------------------------------------------------|---------------------------------------------------------------------|
|                                                                                                    |                                                                     |
| Step 1 of 3: ADDITIONAL INFORMATION                                                                                                    | ITEM AMOUNT                                                         |
| All fields required unless marked (optional)                                                                                                    |                                                                     |
| PLEASE NOTE: Do not open multiple tabs during this process. You must complete payment for one item before initiating a<br>payment for another item. | Tuition and Fees (PLEASE ENTER A \$123.45 DOLLAR AMOUNT FOR RAYMENT |
| TCNJ PAWS ID Number                                                                                                    | BEFORE PROCEEDING)                                                  |
| 123456                                                                                                    |                                                                     |
| First Name                                                                                                    | Subtotal \$123.45                                                   |
| Jane                                                                                                    |                                                                     |
| Last Name                                                                                                    | Total \$123.45                                                      |
| Doe                                                                                                    |                                                                     |
| ****PLEASE CHECK TO SEE THAT A PAYMENT AMOUNT IS ENTERED AND DISPLAYS AS THE TOTAL TO THE RIGHT BEFORE<br>PROCEESING TO THE PAYMENT PAGE****        |                                                                     |
|                                                                                                    | CANCEL MY TRANSACTION                                               |
| PREVIOUS                                                                                                    |                                                                     |
|                                                                                                    |                                                                     |

# How To Pay Your Bill – Step #5 Enter Card or Bank Information

- Select the type of payment you wish to make. Either credit card or electronic check
- If you choose to pay by a credit card payment, there is a convenience/processing fee charged by our third party vendor
- Enter your credit card or your personal banking information on this screen then click **NEXT**

| THE COLLEGE OF NEW JERSEY                                  |
|------------------------------------------------------------|
| ADDITIONAL INFORMATION O PAYMENT METHOD REVIEW AND CONFIRM |
| Step 2 of 3: PAYMENT METHOD                                |
| All fields required unless marked (optional)               |
| Credit Card                                                |
| C Electronic Check                                         |
|                                                            |
| PREVIOUS NEXT                                              |
|                                                            |
|                                                            |
|                                                            |
|                                                            |
|                                                            |
|                                                            |

## How To Pay Your Bill – Step #6 Confirmation of Payment

- Once the transaction is approved, you will be provided with a receipt screen
- You will also get a copy of your receipt at your TCNJ email address.

| TCNJ<br>THE COLLEGE OF NEW JERSEY                            |                                                                                              |
|--------------------------------------------------------------|----------------------------------------------------------------------------------------------|
|                                                              | THE COLLEGE OF NEW JERSEY                                                                    |
|                                                              | TRANSACTION APPROVED                                                                         |
|                                                              | Thank you for the payment.                                                                   |
| RECEIPT<br>RECEIPT NUMBER: 23787<br>SURRENT DATE: 10/25/2018 | Your receipt has been emailed to<br>spadave1@tcnj.edu<br>EMAIL ANOTHER RECEIPT PRINT RECEIPT |
| ADDITIONAL INFORMATION                                       |                                                                                              |
| Thank you for the payment.                                   |                                                                                              |
| E <b>mail Address:</b> spadave1@tcnj.edu                     |                                                                                              |
| TEM                                                          | AMOUNT                                                                                       |